# How to access tender documents

1. Visit <u>www.etenders.gov.za</u>

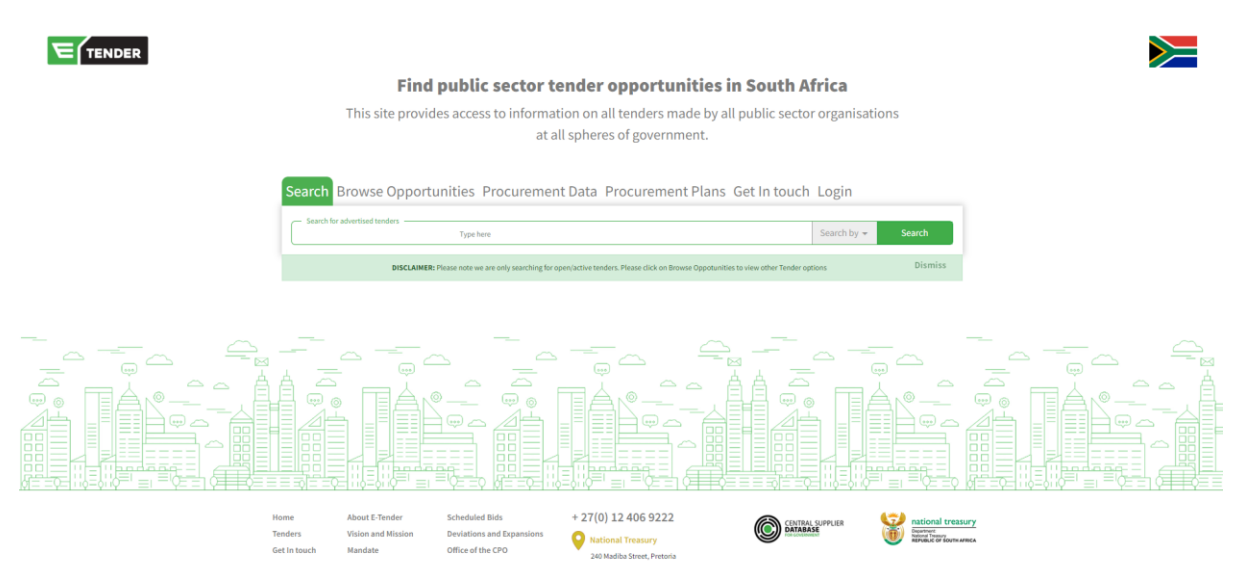

## 2. Click search by

| Search Browse Opportunities Procurement Data Procurement Plans G                                              | et In touch Login         |         |
|----------------------------------------------------------------------------------------------------|---------------------------|---------|
| Search for advertised tenders                                                                                 | Search by 👻               | Search  |
| DISCLAIMER: Please note we are only searching for open/active tenders. Please click on Browse Oppotunities to | view other Tender options | Dismiss |

### 3. Select tender number option

| Search for advertised tenders | Type here                                                        |                                                          | Search by 🔫          | Search |
|-------------------------------|------------------------------------------------------------------|----------------------------------------------------------|----------------------|--------|
|                               |                                                                  |                                                          | Tender Number        |        |
| DISCLAIME                     | R: Please note we are only searching for open/active tenders. Pl | ease click on Browse Oppotunities to view other Tender o | or<br>Organ of State | Dismis |
|                               |                                                                  |                                                          | Province             |        |
|                               |                                                                  |                                                          | Show Only Active 🤗   |        |

4. Type in tender number as indicated in the advert

| Search   | Browse Opportunities    | Procurement Data                         | Procurement Plans                         | Get In tou            | ch Login        |         |
|----------|-------------------------|------------------------------------------|-------------------------------------------|-----------------------|-----------------|---------|
| Search f | or advertised tenders   |                                          |                                           | ×                     | ▼ Tender Number | Search  |
|          | DISCLAIMER: Please note | we are only searching for open/active te | nders. Please click on Browse Oppotunitie | es to view other Tenc | ler options     | Dismiss |

#### 5. Click search Button

| Search Bro                            | wse Opportunities Procurement Data Procurement Plans Get In touch Login                                                                 |            |
|---------------------------------------|----------------------------------------------------------------------------------------------------|------------|
| Search for advert<br>SK8/3/1-14/2024/ | sed tenders                                                                                                    | ber Search |
|                                       | DISCLAIMER: Please note we are only searching for open/active tenders. Please click on Browse Oppotunities to view other Tender options | Dismiss    |

### 6. Click plus sign under currently advertised tenders

| Browse Opportunities Procurement Data Procurement Plans Get In tou                                                           | ich Login       |        |
|----------------------------------------------------------------------------------------------------|-----------------|--------|
| - Search for advertised tenders                                                                                              | ← Tender Number | Search |
| DISCLAIMER: Please note we are only searching for open/active tenders. Please click on Browse Oppotunities to view other Ten | der options     | Dismis |

| 📢 Currently Advertised      | Tenders                                                                                                    |          |             |            |             |     |
|-----------------------------|----------------------------------------------------------------------------------------------------|----------|-------------|------------|-------------|-----|
| Category                    | Tender Description                                                                                                    | ¢        | eSubmission | Advertised | 🖨 Closing 🕓 | ÷ 📕 |
| Supplies: General           | PANEL OF SERVICE PROVIDERS FOR THE SUPPLY AND DELIVERY OF CO<br>ITEMS FOR A PERIOD OF THREE (3) YEARS AS AND WHEN REQUIRED. | NSUMABLE | ×           | 25/09/2024 | in 36 days  | ¢   |
| Showing 1 to 1 of 1 entries |                                                                                                    |          |             |            |             |     |
|                             | <u> </u>                                                                                                    | $\sim$   |             |            |             |     |

7. At the bottom of the tab, you will see **Tender Documents** section.

|                    | BRIEFING SESSION:                  |                                                                                                  |
|--------------------|------------------------------------|--------------------------------------------------------------------------------------------------|
|                    | Is there a briefing session?:      | No                                                                                               |
|                    | Is it compulsory?                  | No                                                                                               |
|                    | Briefing Date and Time:            | N/A                                                                                              |
|                    | Briefing Venue:                    | N/A                                                                                              |
| 0                  | TENDER DOCUMENTS                   |                                                                                                  |
|                    | PANEL OF SERVICE PROVIDERS FOR THE | SUPPLY AND DELIVERY OF CONSUMABLE ITEMS FOR A PERIOD OF THREE (3) YEARS AS AND WHEN REQUIRED.pdf |
| Showing 1<br>First | to 1 of 1 entries                  |                                                                                                  |

Click on the name of the document to download